## How to reset Sabre Password

1. Open internet with Browser of your choice and type <a href="https://emergo5.sabre.com/">https://emergo5.sabre.com/</a>

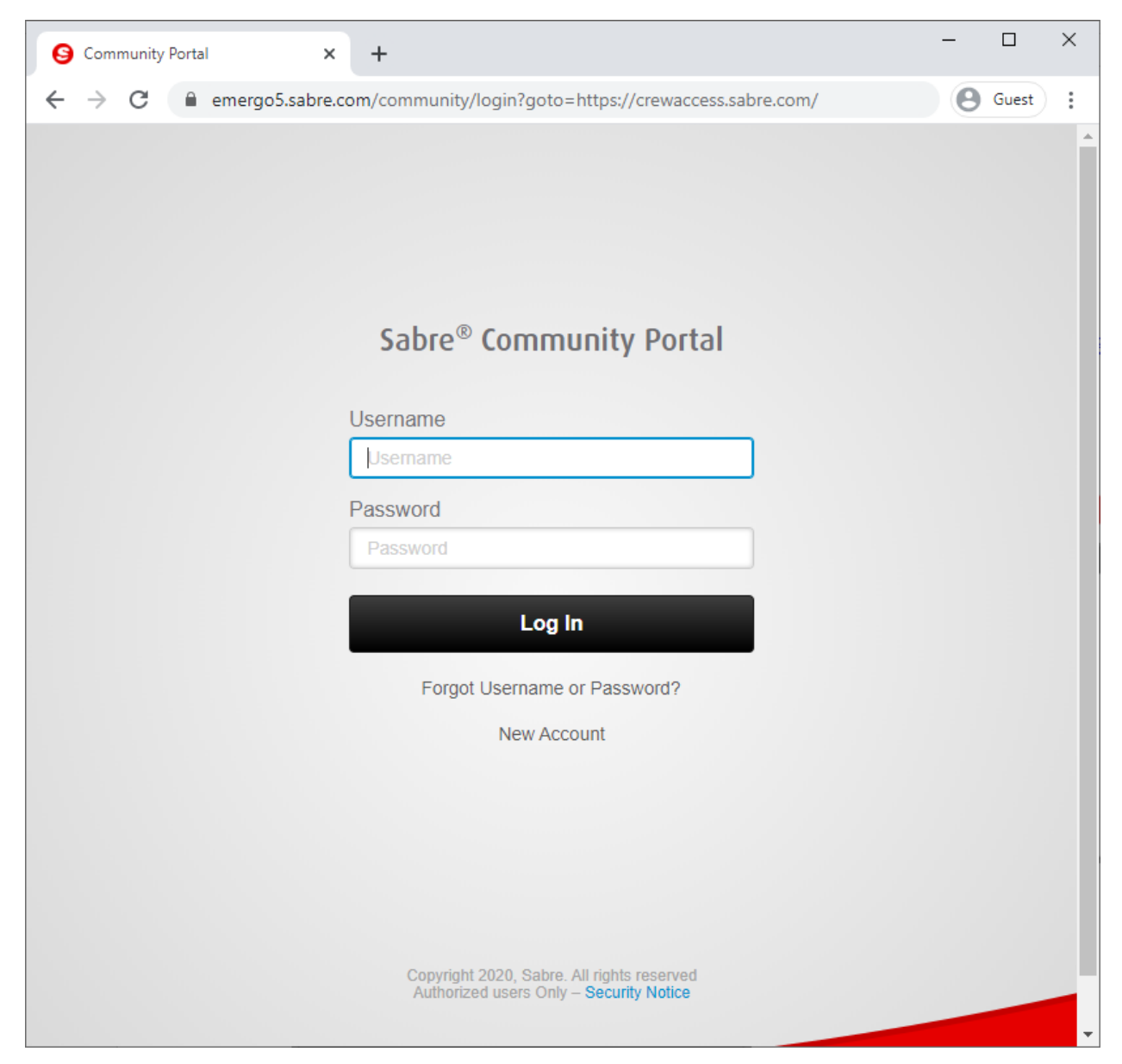

2. Choose I forgot my password

| Sabre    | ® Community Portal       |
|----------|--------------------------|
| Username |                          |
| Username |                          |
| Password |                          |
| Password |                          |
|          | Log In                   |
| Forge    | ot Username or Password? |
|          | New Account              |
|          |                          |

| Forge Username or Password | ×  |
|----------------------------|----|
|                            |    |
| I forgot my password       |    |
| I forgot my username       |    |
|                            |    |
|                            |    |
|                            |    |
|                            |    |
|                            |    |
|                            |    |
|                            |    |
|                            |    |
|                            |    |
|                            |    |
| Continue                   | el |

3. Type in your user name SL99XXXXXX , XXXXXX = is your ID without TL

| Forgot Passwo | rd        | × |
|---------------|-----------|---|
| Your username | SI99xxxxx |   |
|               | Continue  |   |

4. Choose "Send me an email with new password" and Click Continue.

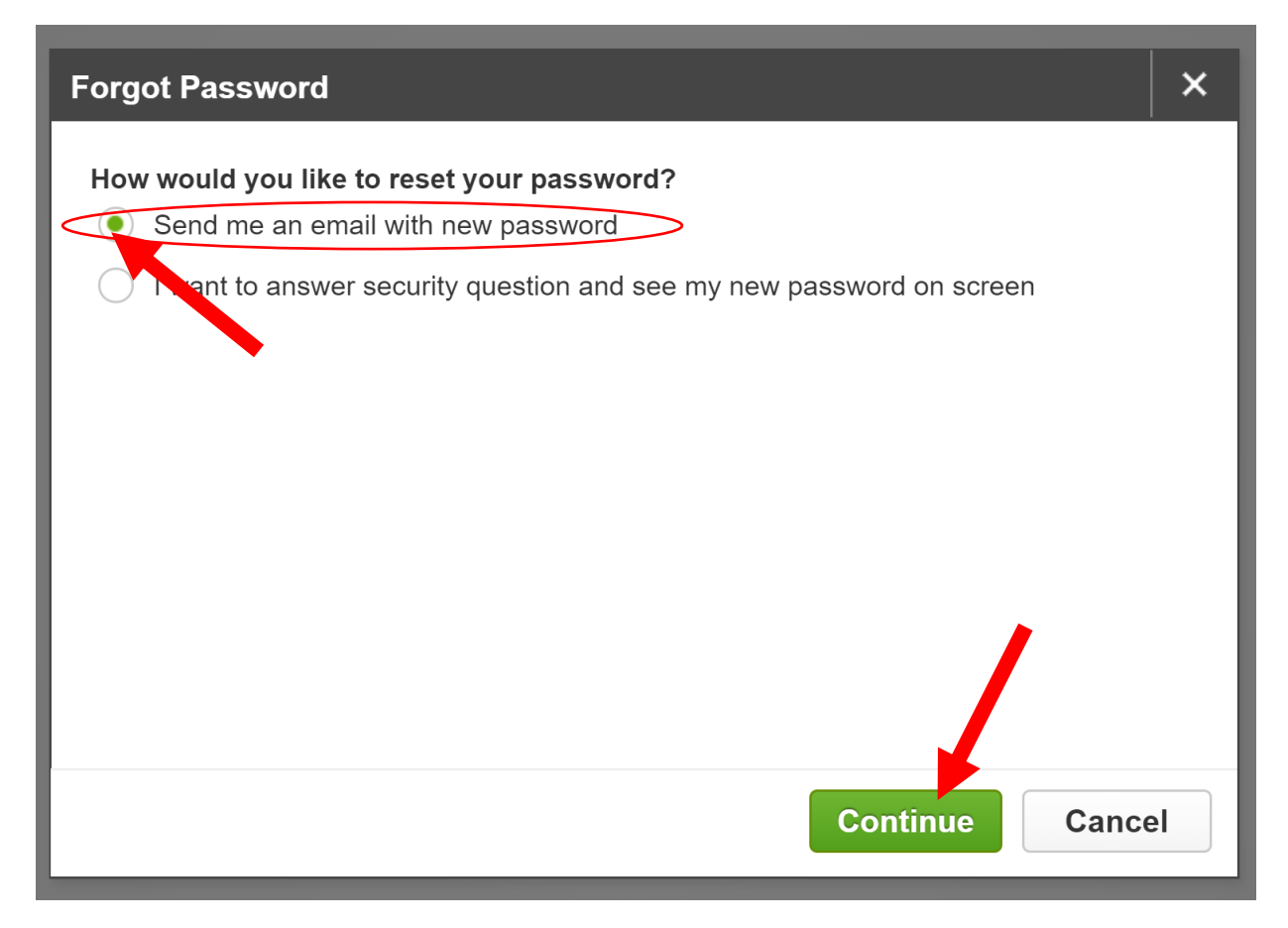

5. This will send new password to your <u>XXXXXXX@Lionairthai.com</u> (your company email)

| Forgot Password                                                               | × |
|-------------------------------------------------------------------------------|---|
| Your new password has been sent to email address associated with your account |   |
| The message may take several minutes to arrive.                               |   |
|                                                                               |   |
|                                                                               |   |
|                                                                               | • |
| OK                                                                            |   |

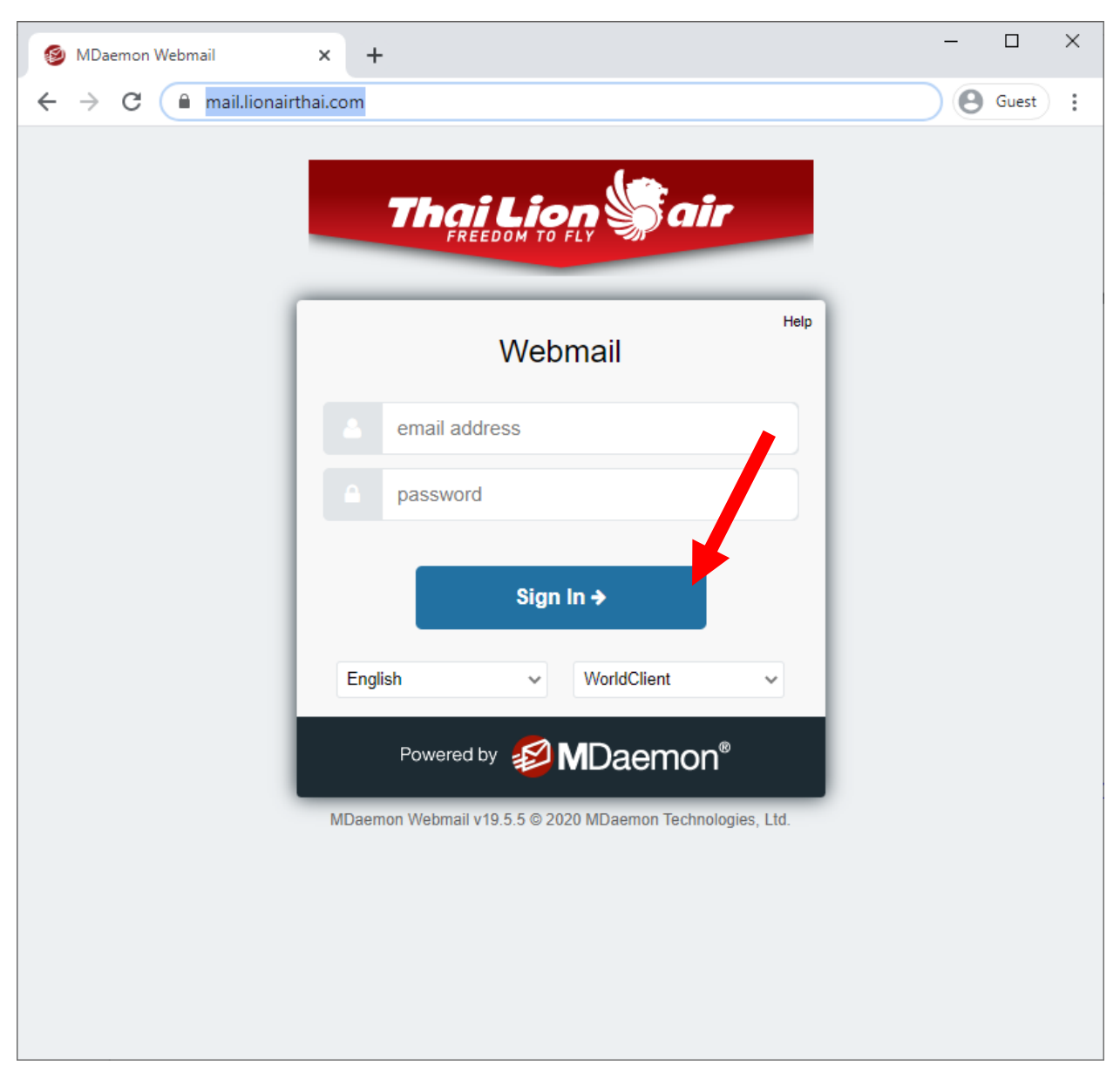

6. Open website <a href="https://mail.lionairthai.com/">https://mail.lionairthai.com/</a> and login with your company email

Remark : if you cannot access your company email, please contact fleet operation as soon as possible.

7. You will see email from sabre with new password

\*\*\*Recommend to copy and paste the new password to <a href="https://emergo5.sabre.com/">https://emergo5.sabre.com/</a>

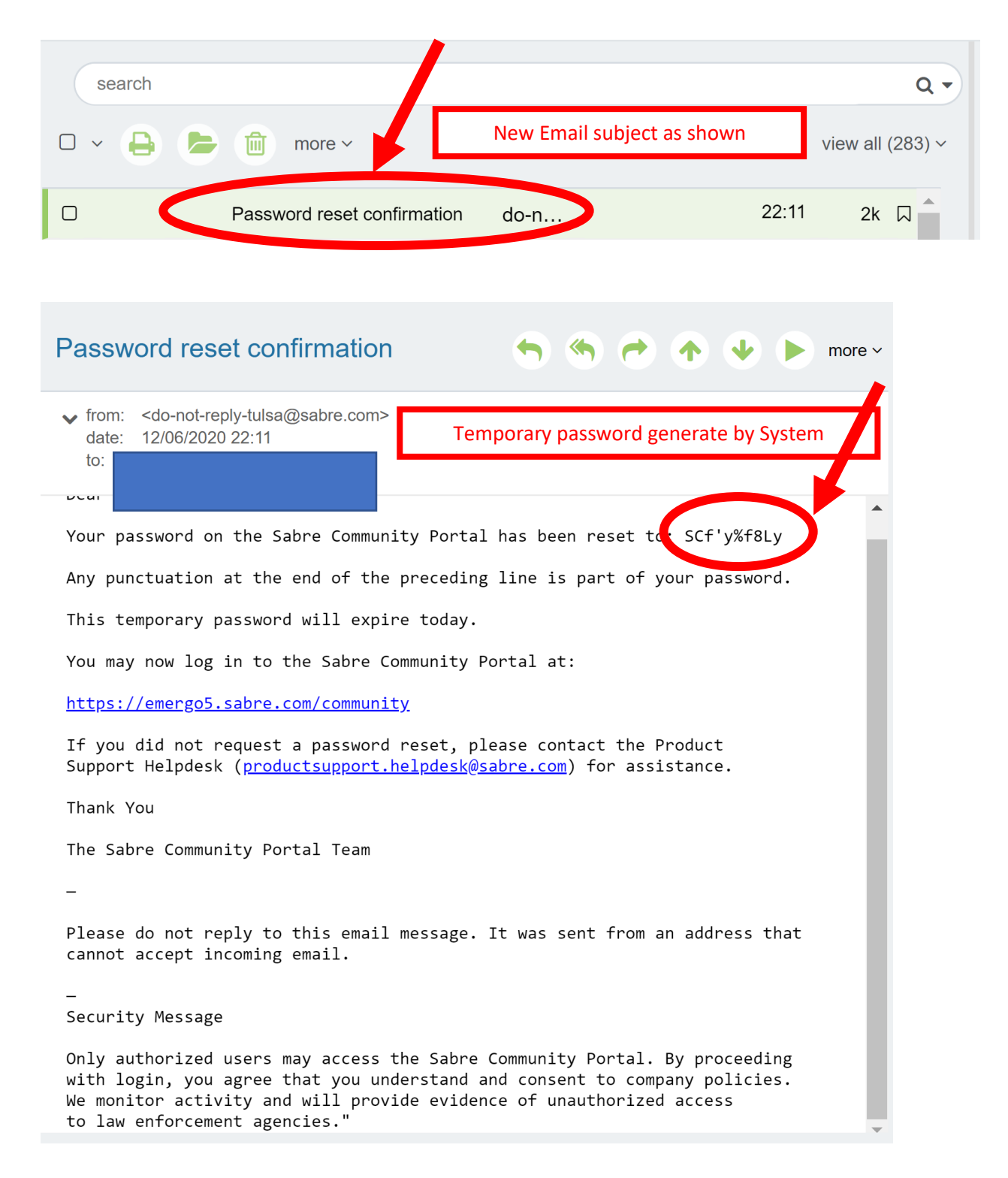

8. Open <u>https://emergo5.sabre.com/</u> and type your user name and paste your new password.

| Password reset confirmation 🥱 🥱 🛧 👽 🔊 more -                                                                                                    | Username SL99XXXXXX,<br>XXXXXX is your ID with out TL |
|----------------------------------------------------------------------------------------------------|-------------------------------------------------------|
| Password from EMAIL then copy and paste in sabre login                                                                                                    | Sabre <sup>®</sup> Complunity Portal                  |
| Your password on the Sabre Community Portal has been reset the SCf'y%f8Ly<br>Any punctuation at the end of the preceding line is part of your password.<br>This temporary password will expire today.<br>You may now log in to the Sabre Community Portal at:<br><u>https://emergo5.sabre.com/community</u><br>If you did not request a password reset, please contact the Product                                                                              | Username<br>sl99130001<br>Password                    |
| Thank You<br>The Sabre Community Portal Team<br>-<br>Please do not reply to this email message. It was sent from an address that<br>cannot accept incoming email.<br>-<br>Security Message<br>Only authorized users may access the Sabre Community Portal. By proceeding<br>with login, you agree that you understand and consent to company policies.<br>We monitor activity and will provide evidence of unauthorized access<br>to law enforcement agencies." | Log In<br>Forgot Username or Password?<br>New Account |

9. Reset your password to your own desire and press change password.

| Change password X                                                                                                    |  |
|----------------------------------------------------------------------------------------------------|--|
| i You have used your one time password. Please bet a new password using the form below. Once you select Change Password you will be directed back to the login page where you can use your new password to sign in. |  |
| * New password                                                                                                    |  |
| * Re-enter new password                                                                                                    |  |
| After login with temp password completed, you have to set new password again.                                                                                                    |  |
| Change password                                                                                                    |  |

10. Your are successfully reset your password, and now you can normally login to Sabre.

| Change password                                                    | ×     |
|--------------------------------------------------------------------|-------|
| Your password has been changed. Please select continue to sign in. |       |
|                                                                    | _     |
|                                                                    |       |
|                                                                    |       |
| Con                                                                | tinue |

Remark :

- 1. If you have any problems please drop email to <u>ois@lionairthai.com</u>. our system admin will help to generate temp password in Sabre system to you <u>within 48 hours.</u>
- 2. Please make sure you can login <u>https://emergo5.sabre.com/</u> before Check-in death line time.
- 3. Check-in time 1 hours 45 min before your first STD flight.